# Boca Systems Printer Drivers Installation Instructions

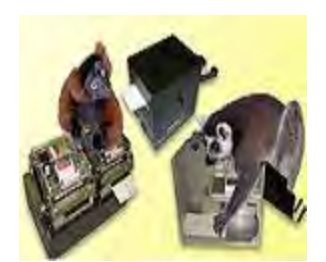

# <u>Introduction</u>

Congratulations on downloading and unzipping the BocaPrinterDrivers.zip file. All the files needed to complete this installation are contained in this folder. If this is a new printer, do not plug it in and turn it on at this point. Wait until instructed in step #5 below.

These printer drivers are intended to be installed on Windows PC platforms X86, AMD64 or IA64. This includes Windows 7, 8.1, 10 and Server 2012 R2.

To properly install the Boca Systems printer drivers, version 4.0.0.0, follow the steps outlined below. If you currently have another version of a Boca Systems printer driver installed, start at step #1 to uninstall current printers. If this is a first time install start at step #4.

All screen shots below were taken from a Windows 10 PC using a Boca Systems 26/46 FGL 200 DPI printer (know as a Lemur). If a different Windows operating system or Lemur printer is used the pictures will vary slightly.

#### Printer Driver Installation

Step #1

To get started turn off the Boca Systems printer

# Step #2

Go to the Devices and Printers window. It will look similar to this.

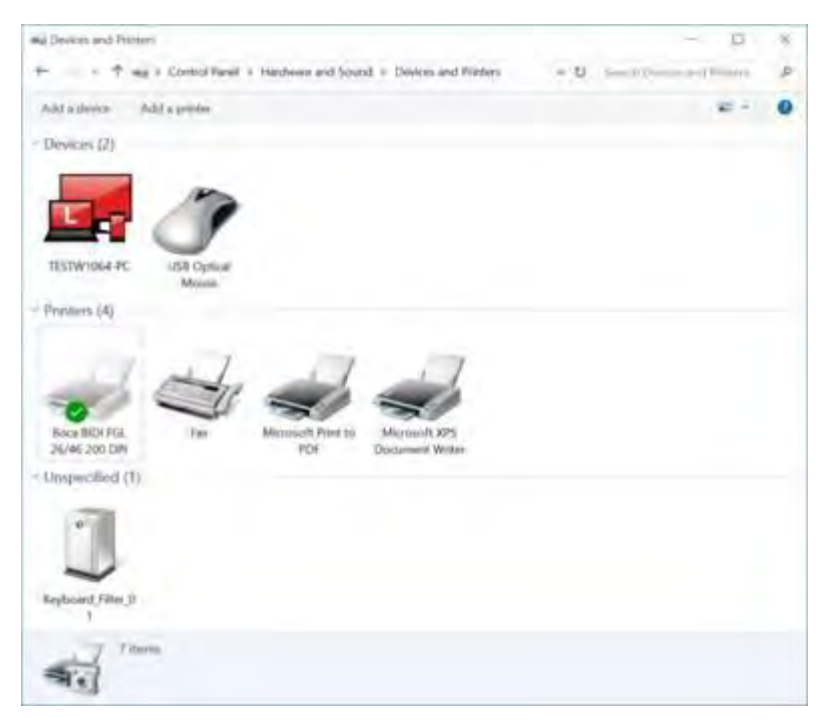

## Step #3

Click on the Boca Printer driver icon once to select it. Then right button click to display menu choices and then select "Remove Device", as shown below.

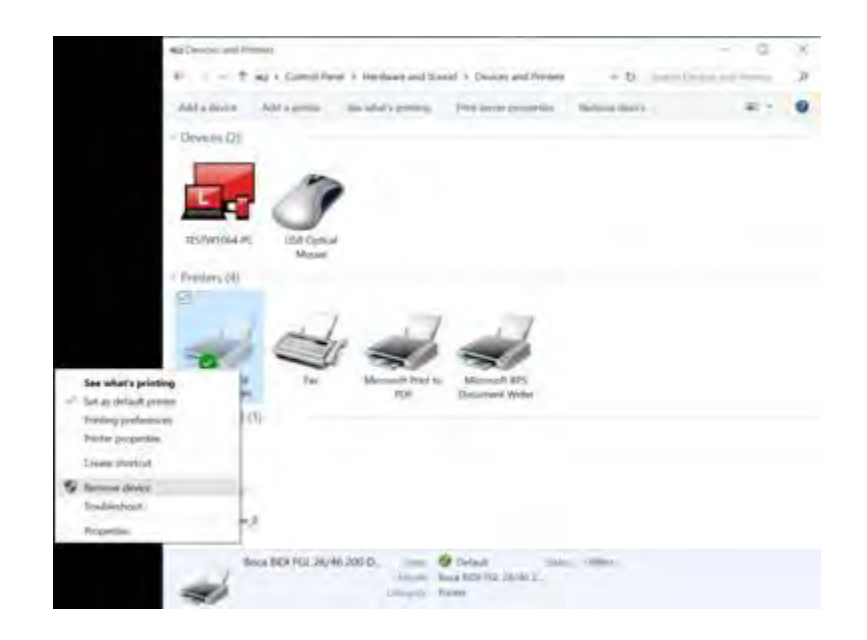

You will be prompted with "Are you Sure", select Yes. If there is more than one Boca Printer Driver Icon displayed here, repeat the process until all are removed. Eventually it will look similar to this.

| and Devices and Primeri                                                  | ~ <u>P</u>                 | 8  |
|--------------------------------------------------------------------------|----------------------------|----|
| + + + + + eq + Control Revel + Hardwate and Sound + Devices and Printers | v D. Constituent and Press | .p |
| Add a shores Add a protes                                                | £ ·                        | 0  |
| < Devices (1)                                                            |                            |    |
| TESTWID64-PC USB Optical<br>Mount                                        |                            |    |
| - Preisers (3)                                                           |                            |    |
| Fair Moventh Parentes<br>PDF Decoment Write                              |                            |    |
| - Unspecified (1)                                                        |                            |    |
| 1                                                                        |                            |    |
| Reyboard (Filer.)                                                        |                            |    |
| T dama                                                                   |                            |    |
| -                                                                        |                            |    |

Now return to the unzipped folder containing this HTML document.

Step #4

To continue right button click on the "Boca.bat" file. Select "RUN AS ADMINISTRATOR" to install the drivers onto the PC. You will see two DOS command windows open. The first will be looking for an older version of ddkfglmon.dll. If found it will be deleted and later replaced with a newer version. The spooler will be stopped while the file is deleted and then restarted.

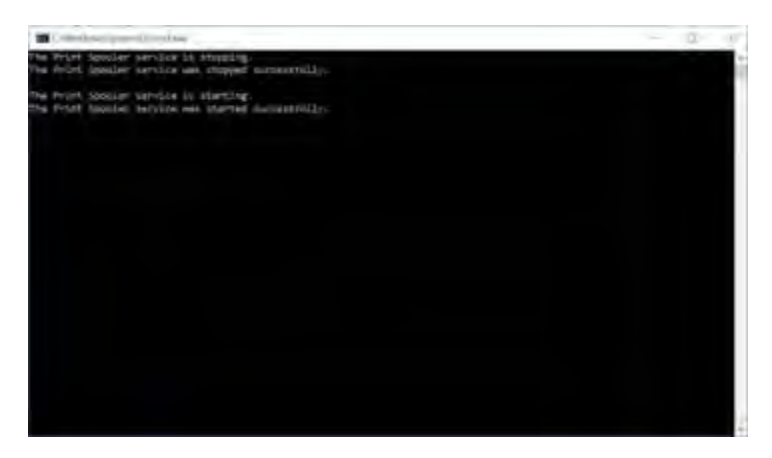

If the PC does not have this file, a message will be displayed "File not found". This is nothing to worry about. It is just not there to delete. The second DOS command window will open to install the printer files as shown below. Notice the message "Driver Package added successfully". This is how it is displayed on a 64 bit Windows PC. Press "Enter" key to close DOS command windows.

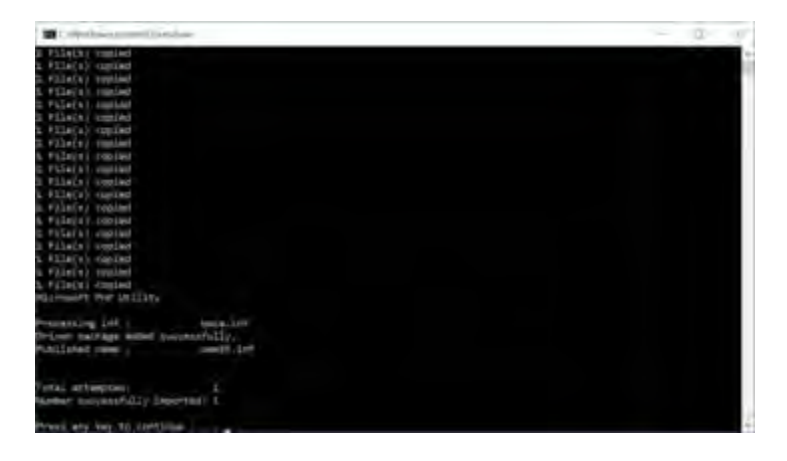

On a 32 bit Windows PC it will look more like this.

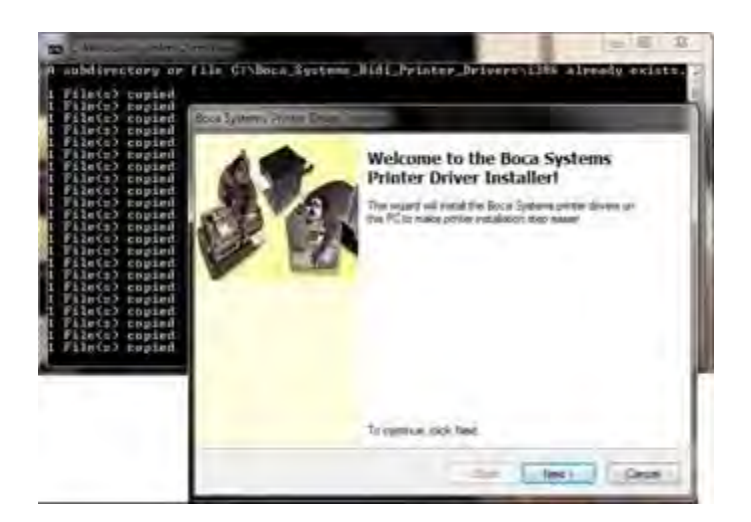

Click "Next" and "Finish" when prompted to complete the install of the driver package onto the PC.

## Step #5

Now that the drivers are installed on the PC, it is time to install the printer. At this point turn the printer on, load stock and plug in the printer cable between the PC and printer.

#### Step #6

If you are installing on a USB port, your install task is complete. The printer will install itself. You can skip step #7 and go straight to step #8.

Step #7

If however you are using a different port, click on "Add Printer" to run the install wizard. Click "The Printer I want isn't listed" and then select "Local or Network Printer" as shown.

| <ul> <li>We apply in particular in the second state in the second state in the second state in the second state in the second state is set of the second state in the second state is set of the second state in the second state is set of the second state in the second state is set of the second state in the second state is set of the second state in the second state is set of the second state is set of the second state is set of the second state is set of the second state is set of the second state is set of the second state is set of the second state is set of the second state is set of the second state is set of the second state is set of the second state is second state is set of the second state is set of the second state is set of the second state is set of the second state is set of the second state is second state is set of the second state is set of the second state is set of the second state is set of the second state is second state is set of the second state is set of the second state is set of the second state is set of the second state is second state is set of the second state is set of the second state is second state is second sta</li></ul> |                                                                                                    |          |
|----------------------------------------------------------------------------------------------------|----------------------------------------------------------------------------------------------------|----------|
| - (mean 1) -                                                                                                    |                                                                                                    |          |
| Determinent                                                                                                    | Ar annual      And a protect by attrive significant     And a protect by attrive significant     And protects from one one one form     And protects from one of the one     And protects from one of the one of the one     And protects from one of the one of the one one of the one of the one one of the one of the one one of t | 1        |
| Summing and state                                                                                                    | · Add a load grades or some of passes and some of strong                                                                                                    |          |
| Diff and                                                                                                    |                                                                                                    | The last |

If adding a serial or parallel printer, select the existing port such as LPT1

| Choose a printer pon                       | and the second second sec |
|--------------------------------------------|----------------------------------------------------------------------------------------------------|
| A printer port is a type of co<br>printer. | enaction that allows your computer to exchange information with                                                                                                    |
| . Une an evaluation port                   | 1971 Shinter Ref.                                                                                                    |
| Diciente a new port                        |                                                                                                    |
|                                            | Lond Stat                                                                                                    |
|                                            |                                                                                                    |
|                                            |                                                                                                    |
|                                            |                                                                                                    |
|                                            |                                                                                                    |

If installing an Ethernet/Wi-Fi network printer, select "Create a New Port", "Standard TCP/IP" and click next.

| à cinto como a fina dan     | a series for the state of the series of the series of the |
|-----------------------------|----------------------------------------------------------------------------------------------------|
| binter                      | overtition out evolut lives charitrate of entrandin substitution evolution                                                                                                    |
| O their an initiating point |                                                                                                    |
| Erente is new griet         |                                                                                                    |
| fyre of parts               | Standard TCP/IP Post                                                                                                    |
|                             |                                                                                                    |
|                             |                                                                                                    |
|                             |                                                                                                    |
|                             |                                                                                                    |

Now enter the IP address of the printer. The IP address can be obtained from the printer by pressing the "Test Button" on the printer. It will be printed on the ticket. Click next.

| Inserve of Waddeess. 10.0.2.2.112<br>Inserve 10.0.2.2.113  | Device false:            | All Presson                          |
|------------------------------------------------------------|--------------------------|--------------------------------------|
| Name (0.0.2.2.1.3.)                                        | Houtname of IP address:  | 10.0.2.2.132                         |
|                                                            | Cort rueman              | 10.0.2.2.1.53                        |
| pary the printer and accompanyly select the direct to con- | Diary the printer and ad | constrainty salest the direct to can |
|                                                            |                          |                                      |

Select standard network card and click next.

| - Add (1)                                 | rylan.                |                                                                                                    |                                                             |                                             |
|-------------------------------------------|-----------------------|----------------------------------------------------------------------------------------------------|-------------------------------------------------------------|---------------------------------------------|
| Additional                                | port in               | formation required                                                                                                    | 0                                                           |                                             |
| The device                                | it red foo            | ed on the setupol. Its sur                                                                                                    | e Tut                                                       |                                             |
| t. The day                                | ice in face           | nd an                                                                                                    |                                                             |                                             |
| 2 The rate                                | ACR NO.               | betraen.                                                                                                    |                                                             |                                             |
| 3. The dev                                | ter it pro            | Josh could have                                                                                                    |                                                             |                                             |
| A. The add                                | page beau             | N Deskore tailor & county                                                                                                    | 1                                                           |                                             |
| If you think<br>the address<br>meet the d | the adds<br>and peri- | ins is don't connect, click Said<br>crimi another search on the<br>believe                                                                                                    | a to retire to the previous<br>retheorie. If you are safe t | page Ther-constit<br>Ne address is correct. |
| Device Typ                                |                       |                                                                                                    |                                                             |                                             |
| (# Sed                                    | ind G                 | seric Network Cerd                                                                                                    |                                                             | -                                           |
| D Quite                                   | •                     | and the second second sec |                                                             |                                             |
|                                           |                       |                                                                                                    |                                                             |                                             |

Regardless of port choice above, the split screen below will appear during a manual install. **Choose "Boca" under manufacturer and the** appropriate driver for the FGL Lemur printer.

| rettall                                  | the printer drive         |                                                          |                                                                                                    |           |
|------------------------------------------|---------------------------|----------------------------------------------------------|----------------------------------------------------------------------------------------------------|-----------|
|                                          | Choose your juivite       | from the list. Citia                                     | Wedness Update to law more                                                                                          | incidels. |
| -                                        | for install the driver to | tim an initalation                                       | CD, click Herer Disk                                                                                                |           |
|                                          |                           |                                                          |                                                                                                    |           |
|                                          |                           | Selling 1                                                |                                                                                                    |           |
| the second second                        | B-114-80                  | Printers                                                 |                                                                                                    |           |
| fire.                                    |                           | a Book B                                                 | CH FER 24/44 200 OFF                                                                                                |           |
| Soca.<br>Gothe                           |                           | a loo l                                                  | CH FC2 24/44 600 DF1                                                                                                |           |
| Sixa<br>Genha<br>Canon                   | 2                         | elea li<br>elea li                                       | 101 FG2 24/44 600 DPF                                                                                               |           |
| floca<br>Bonha<br>Canon<br>Dell<br>banno | er Kodak Corregery        | e loa li<br>piloa li<br>piloa li<br>piloa li<br>piloa li | 201 FG2 24/44 400 DPF<br>101 FG2 24/44 300 DPF<br>101 FG2 24/46 300 DPF<br>101 FG2 26/46 600 DPF<br>101 FG2 300 DPF |           |

In this case a "Boca BIDI FGL 26/46 200 DPI" Lemur is installed. Click next.

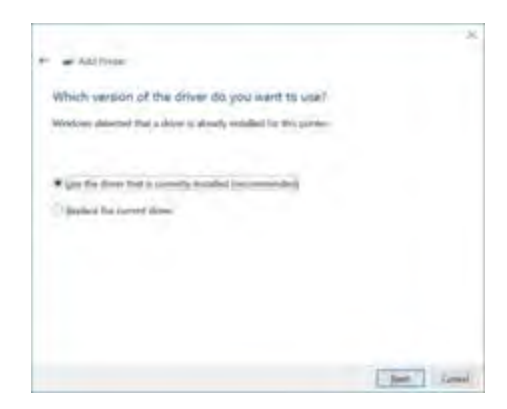

Select currently installed drive and click next again. Use the default name or enter another, then click next.

| · Add Printer       |                                              |   |
|---------------------|----------------------------------------------|---|
| Type a printe       | name                                         |   |
| Stellar tulente     | Nova BIDH HGL 25(146-252) CP1                |   |
| This proter will be | coluled with the face BCS FTE 20/46 200 UV a | - |
|                     |                                              |   |
|                     |                                              |   |
|                     |                                              |   |
|                     |                                              |   |
|                     |                                              |   |
|                     |                                              |   |
|                     |                                              |   |

You may be presented with the following window.

| an Add Plefs.                                                      |                                                         |
|--------------------------------------------------------------------|---------------------------------------------------------|
| You've successfully added Boca                                     | BIDI FGL 26/46 200 DPI                                  |
| Set as the below process                                           |                                                         |
|                                                                    |                                                         |
|                                                                    |                                                         |
|                                                                    |                                                         |
| To check if your printer is working property<br>print a fact page. | i or to see tookleshearing elementation for the portion |
| front a text page                                                  |                                                         |
|                                                                    | Enter Land                                              |

If so click on "Print a test page" button to verify installation completed correctly. Then click "Finish".

## Step #8

Regardless of port choice, once installed it is always possible to go to the Devices and Printers window. Right button click on the Boca Printer driver icon displayed and select "Printer Properties" from the menu. On the "General" tab click the "Print Test Page" button to print a standard windows page. Do not be concerned if the Windows test page text wraps around the ticket, since its default size is 8.5 x 11. The stock is much smaller. Also this is only a test to verify the PC is communicating with the printer.

| S                                                                                      | -5-40-30-00                                                                                                    |
|----------------------------------------------------------------------------------------|----------------------------------------------------------------------------------------------------|
| Location                                                                               |                                                                                                    |
| Comment:                                                                               |                                                                                                    |
| that has present                                                                       | Mark Million                                                                                                    |
| later                                                                                  | 20140 200 041                                                                                                    |
|                                                                                        | Paper available                                                                                                    |
| Color No                                                                               | a second second s |
| Color No<br>Double sides! No                                                           | Lettis                                                                                                    |
| Color No<br>Double sidell No<br>Staple: No                                             | (amor                                                                                                    |
| Color No<br>Double sides! No<br>Staple: No<br>Speed Unknow!                            | (ems)                                                                                                    |
| Color No<br>Double sided No<br>Staple No<br>Speed Uninessi<br>Massman recolution 200   | (emes<br>das                                                                                                    |
| Color No<br>Double sidell No<br>Staple: No<br>Speed Unknown<br>Maximum revolution: 200 | tensy                                                                                                    |

#### Printer Driver Modes

There are currently three modes for a Boca Systems FGL printer driver. Those Modes are:

- Spool Unidirectional mode. This mode is used by most ticketing systems. The ticketing systems using this configuration use the spooler to print. This mode does not include reading status back from the printer. In this mode a printer can be set up as a shared network printer. It can also be reached from web applications.
- Direct Bidirectional mode. This mode is used by ticketing systems that want to read all status generated by the FGL printer. With constant monitoring of the status, a ticketing system can always know the state of the printer before sending the next ticket. In this mode a printer can be used local to the PC only.
- 3. Spool Bidirectional mode. This is the default mode for the newest Boca Systems drivers. In this mode the spooler is used to write to the printer. A printer/port monitor is used to read status back from the printer and maintain some of the operating systems variables contained within the PRINTER\_INFO\_2 & PRINTER\_INFO\_6 structures. Ticketing systems can now read these variables to see when the printer is Ready, Jammed, Out of stock or Offline. In this mode a printer can be set up as a shared network printer and reached from web applications.

Driver modes 1 & 2 are available on all current Windows operating systems, such as Windows 7, 8.1, 10 and Server 2012 R2. Driver mode 3 is available on Windows 8.1 and 10. These modes correspond to which printer driver ports/advanced properties are currently selected as shown below.

Spool Unidirectional Mode

In this mode as displayed below, "Enable bidirectional support" is turned off and "Spool print documents..." is turned on.

| Roca BELLIO                                                                                               | Advanced Color Management See                                                             | unter   Consiste Settings  | General Diarrog Parts<br># Alycony available<br>T Availegie from                                                         | Advented Cale Management                                    | Security Device Settings |
|----------------------------------------------------------------------------------------------------|-------------------------------------------------------------------------------------------|----------------------------|----------------------------------------------------------------------------------------------------|-------------------------------------------------------------|--------------------------|
| East to the following p<br>checked port.                                                                  | off(s). Documents will purit to the f                                                     | ist then                   | Priorite 1                                                                                                    | <u>ଶ</u>                                                    | 1                        |
| Point Description                                                                                         | on Printer                                                                                | 10                         | Degen: Soca MD                                                                                                    | FGL 26/48 300 DP1                                           | · Net Dover-             |
| COMS Serui Po<br>COMB Serui Po<br>COMB Serui Po<br>FILE Free to<br>USBSS2 Vortual p<br>F USBSS2 Vortual p | nt<br>nt<br>rige<br>anter port for HE Officepet 10). N<br>anter port for Bica EDD FOR 200 | 66.5% 2411<br>96.705 (241) | 2 grout print abcumer     Start printing ith     Bast printing ith     Print givectly to the p     Hold commutational it | its an page is spocied<br>mediately<br>protein<br>scatterts | ig Kattan                |
| Add For                                                                                                   | Delete Part                                                                               | onligue Pert-              | E Port speeks docum                                                                                                    | writt fest                                                  |                          |
| Enable hidrentumal                                                                                        | onthrout                                                                                  |                            | Entrop pointed docum                                                                                                    | ents<br>tring features                                      |                          |

**Direct Bidirectional Mode** 

In this mode as displayed below, "Enable bidirectional support" is turned off and "Print directly to the printer" is turned on.

| Port     Description     Portate       COMA     Serui Port       COMA     Serui Port       COMA     Serui Port       COMA     Serui Port       COMA     Serui Port       COMA     Serui Port       COMA     Serui Port       COMA     Serui Port       COMA     Serui Port       COMA     Serui Port       COMA     Serui Port       FR.E     France       FR.E     France       FR.E     France       COMA     Serui Port       COMA     Serui Port       COMA     Serui Port       FR.E     France       FR.E     France       COMA     Serui Port       COMA     Serui Port       COMA     Serui Port       COMA     Serui Port       COMA     Serui Port       COMA     Serui Port       COMA     Serui Port       COMA     Serui Port       COMA     Serui Port       COMA     Serui Port       Comfiguer Port     Comfiguer Port       Comfiguer Port     Comfiguer Port       Statis Indeventional angular     Comfiguer Port       Statis Indeventional angular     Comfiguer Port       Stati                                                                                                    | Roca B221FGL                                                                                                    | Numced   Calle Maragame  | et   Secuty   Division Settings           | General   Sharry   Pola<br># Always.mailable<br>= Available from                      | Advenced Calor Management                                        | 1 Security   Devices Settings   |
|----------------------------------------------------------------------------------------------------|----------------------------------------------------------------------------------------------------|--------------------------|-------------------------------------------|---------------------------------------------------------------------------------------|------------------------------------------------------------------|---------------------------------|
| Point         Description         Points           COMA         Senal Point            COMA         Senal Point            COMA         Senal Point            COMB         Senal Point            COMB         Senal Point            COMB         Senal Point            COMB         Senal Point            COMB         Senal Point            COMB         Senal Point            COMB         Senal Point            COMB         Senal Point            COMB         Senal Point            FRLE         Prior to Fale            UDSD02         Venual pointem point for         Non State Point           Visit State Point         Delete Plant         Configure Pert.           State Point         Delete Plant         Configure Pert.           State printer pooling          Vent scoled document to:           Priorit globalts         Priorit globalts         Separator Prise.                                                                                                    | Enert to the following port checked port.                                                                               | (a). Documents aill port | to the first free                         | Phonty: I.                                                                            | 11<br>11                                                         |                                 |
| COMM. Server Port<br>COMM. Server Port<br>COMM. Server Port<br>COMM. Server Port<br>COMM. Server Port<br>COMM. Server Port<br>COMM. Server Port<br>COMM. Server Port<br>COMM. Server Port<br>PILE Print for Fall<br>USB002 Virtual porter port for HP Officient 100 Mobile L411<br>VISB02 Virtual porter port for HP Officient 100 Mobile L411<br>VISB02 VIRtual porter port for HP Officient 100 Mobile L411<br>VISB02 VIRtual porter port for HP Officient 100 Mobile L411<br>VISB02 VIRtual porter port for | Pair Decourting                                                                                                    | Dunter                   | 10+1                                      | Dryer: Soca MD                                                                        | 8 FGL 26/48 300 DPS                                              | <ul> <li>New Driver_</li> </ul> |
| Add Forg                                                                                                    | COMB Senil Port<br>COMB Senil Port<br>COMB Senil Port<br>FEE Pret to File<br>USB02 Virtual prim<br>7 USB02 Virtual prim | ter port for             | et 10) Mobile 4411<br>FGL 20/96-101-070 4 | Start parming at<br>Mart corring for<br>Print glospity to the<br>State concentrics of | na na taka na damang<br>ang taka na damang<br>ang taka na damang |                                 |
| Epistie hidsentrund oppiert<br>Epistie printer pooling<br>Printer pooling<br>Printer Definition<br>Printer Definition<br>Printer Definition<br>Printer Definition                                                                                                    | Add Fort_                                                                                                    | Delete Part              | Configure Port-                           | <ul> <li>White upoperiod stocks</li> </ul>                                            | rooma fore.                                                      |                                 |
|                                                                                                    | Enable hideestumal op                                                                                                   | Ding                     |                                           | Protog Defends                                                                        | Prigt Processies                                                 | Separator Page.                 |

Spool Bidirectional Mode

In this mode as displayed below, "Enable bidirectional support" is turned on and "Spool print documents..." is turned on.

| Book BEDE FOL, 256/46 300 DPF Properties           General [ Shamp]           Ports           Advanced [ Cave Management ] Security [ Dence Settings ]           Book BEDE FOL 26/46 300 DP1 |                           |                    | er Bocs BEDI KOL 20195 300 DR Properties                                                                                                    |
|----------------------------------------------------------------------------------------------------|---------------------------|--------------------|----------------------------------------------------------------------------------------------------|
| Print to the following port<br>checked port.                                                                                                    | (s). Documents will print | to the first free  | Plonty: t 🔄                                                                                                    |
| Port Description                                                                                                    | Printer                   | ÷                  | Ongen: Soca BER FGL 26/48 500 DP1 • Peng Driver_                                                                                                    |
| COM5 Senai Port<br>COM5 Senai Port<br>COM5 Senai Port<br>FBL: Port to Far<br>USD02 Virtual pire<br>P                                                                                         | ter part ter HP Office    | et 100 Mobile L411 | Accord prime assumements to program. Making printing failure     Start printing interned lately     Print genetity to the printer     Bald remonstriched discurrents |
| Add Port_                                                                                                    | Deleta Port:              | Configure Port     | 22 Port speeled documents feat                                                                                                    |
| Enable bideectional sug                                                                                                    | eport                     |                    | Scop protect documents     Endole advanced printing features     Printing Defaults: Print Processor. Separator Page.                                                 |
|                                                                                                    | OK,                       | Centel Invit       | OK Canal Bady                                                                                                    |

# Contact Boca Systems

If there are any difficulties click on the link below to go to the Boca Systems Technical support web page. Fill in all known information and someone will get in touch with you.

Boca Systems Technical Support